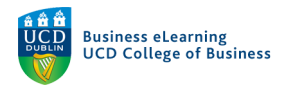

## Copying Content in Brightspace

In Brightspace, new modules are created for each trimester that the module is taught. Modules from trimesters in previous academic years are also available to module coordinators on the system. Brightspace has the facility to copy content directly from a previous module into the current live module. Content developed and tested in a sandbox module or related module can also be copied over.

As an example, if you want to copy content from module delivered in a previous academic year to the new module that has been created for the current trimester, then navigate to the current module and begin the copying process.

Step 1 - Click My Learning from the main menu.

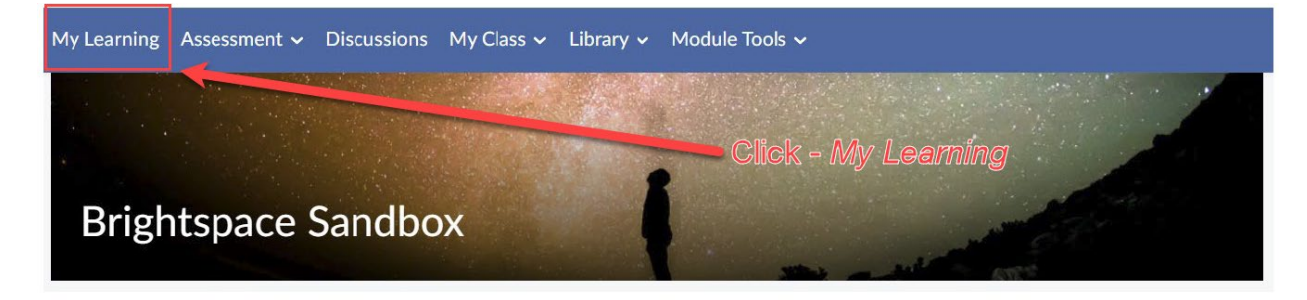

Step 2 - Click Import Module and select Copy Existing Module.

| Learning Ma           | terials ~          |                    | 🖶 Print                                         | Settings |
|-----------------------|--------------------|--------------------|-------------------------------------------------|----------|
| Import Module 🗸       | 🌮 Bulk Edit        | Related Tools 🖌    |                                                 |          |
| Copy Existing Module  |                    | rmodulo            | Click - Import Module > Copy<br>Existing Module |          |
| Import Module Package | me to your module  |                    |                                                 |          |
| юсору                 | or import an exist | ing module pack    | age, click Import Module.                       |          |
| To start              | creating module c  | content, click Add | d a unit                                        |          |
|                       |                    |                    |                                                 |          |

**Step 3** - With Copy Components from another Org Unit selected, click Search for offering.

| Copy Components from another Org Unit |                    |
|---------------------------------------|--------------------|
| What is an Org Unit?                  | Click - Search for |
| Module to Copy:                       | offering           |
| Search for offering                   |                    |
| View History                          |                    |

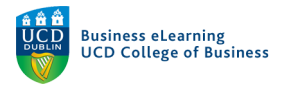

#### Step 4 - Enter the module code that contains the content you want to copy and click Search.

Select Module

| FIN20050                | Search Chiew Search Options                                | Click - Search |
|-------------------------|------------------------------------------------------------|----------------|
|                         | Offering Code                                              | Offering Name  |
| You must perform a sear | Enter the module code of the content you want to copy from |                |

Step 5 - Select the former module that contains the content you want to copy.

Select Module Select the former module offering FIN20050 Search Show Search Option Offering Name Department ffering Code FIN20050-Corporate Finance-FIN20050-2020-AUT School of Business 2020/21 Autumn FIN20050-Corporate Finance-FIN20050-2020-SPR School of Business 2020/21 Spring Click - Add Selected Add Selected

#### Step 6 - Click Select Components.

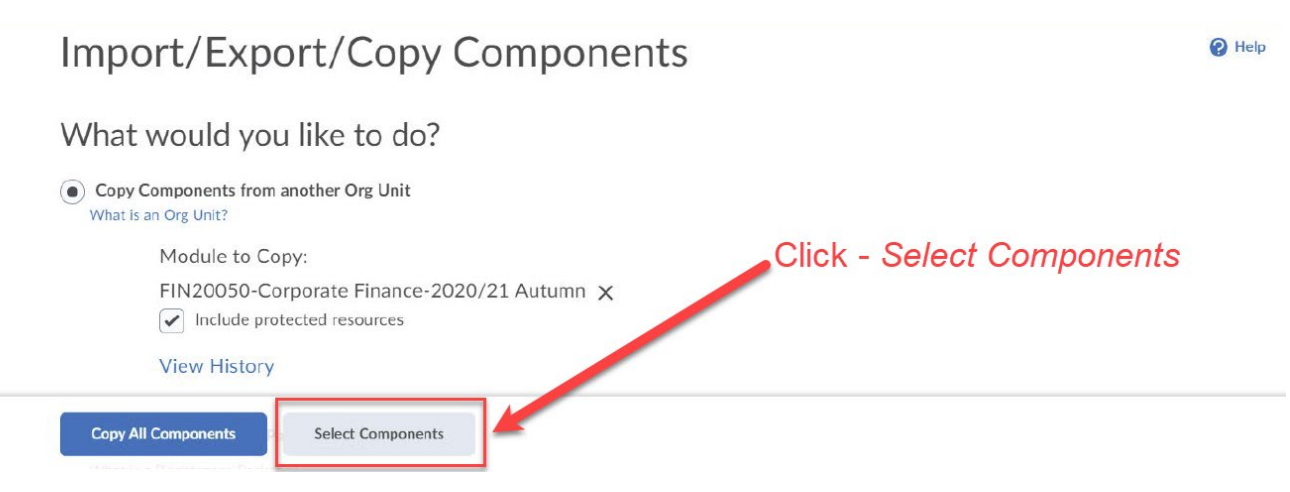

Click Add Selected.

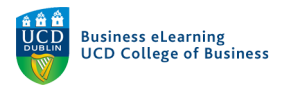

**Step 7** - You can retain the content structure of the previous module by selecting Content Units and including all content items housed within.

- Tick *Content* this selects the Content Units of the former module.
- Click *Select individual items to copy* this lets you choose which Content Units you want to copy.
- Ensure *Include associated files* is checked this will copy all content items contained within the Content Units.
- Click Continue

# Choose Components to Copy

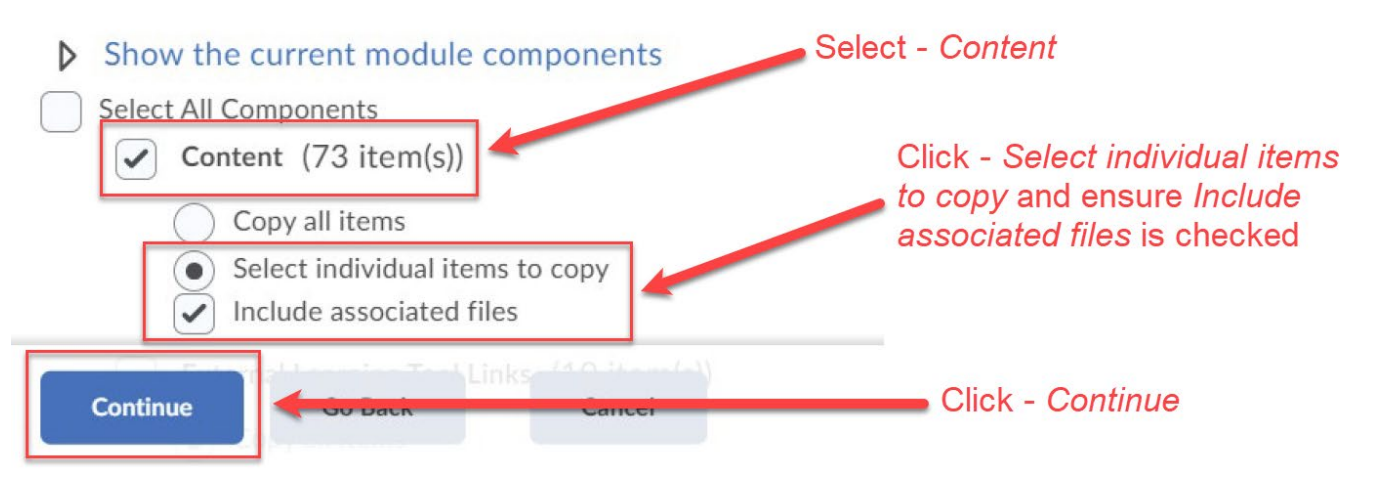

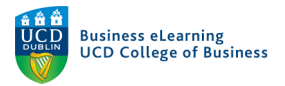

Step 8 - Selecting the Content Unit title will copy all of the content items housed within.

This keeps the structure of the previous module intact.

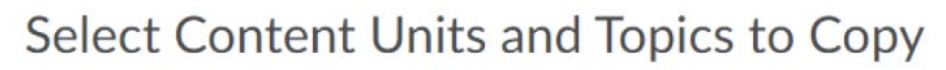

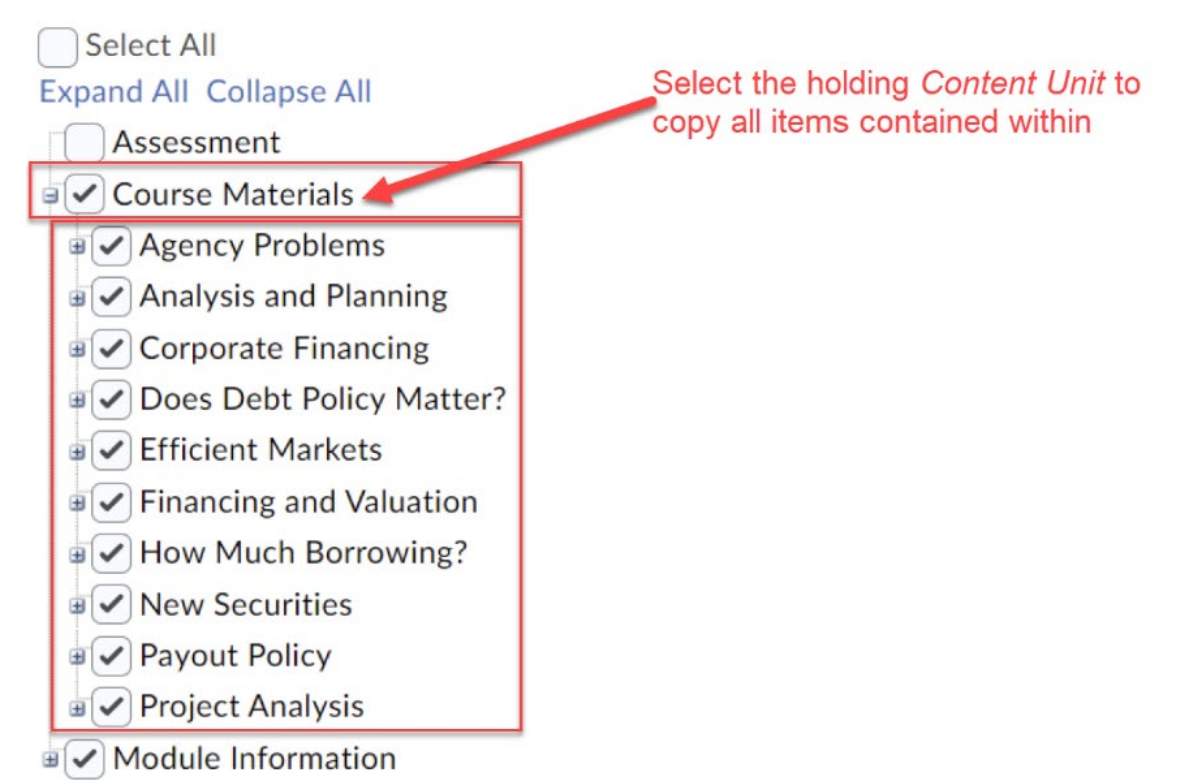

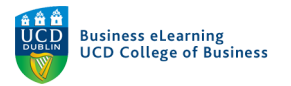

Or expand the Content Unit title to select individual content items.

Click Continue.

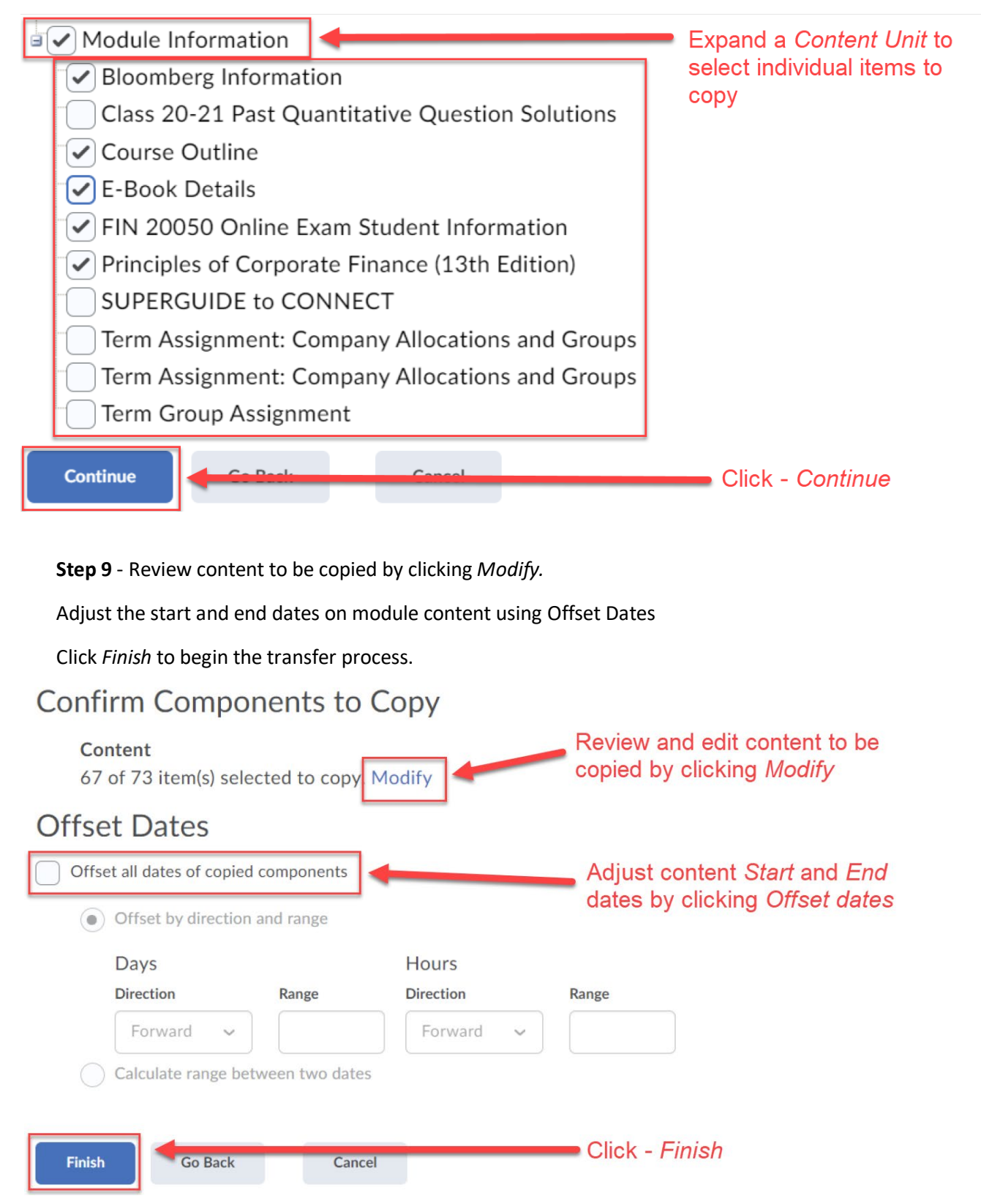

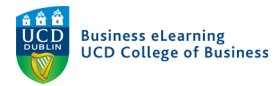

### Step 10 - A green tick will indicate the process has finished.

Copy Completed: 08 February 2021 20:56

Module content has transferred successfully and is available in the current module.

| Search Topics Q         | Learning Materials 🗸                        | 🖨 Print 🛛 🌻 Settings      |
|-------------------------|---------------------------------------------|---------------------------|
| Overview                |                                             |                           |
| Bookmarks               | Import Module 🗸 🏈 Bulk Edit Related Tools 🗸 | Expand All   Collapse All |
| Module Schedule         | ii Module Information                       |                           |
| Learning Materials (45) |                                             |                           |
| Module Information 5    | E Course Materials                          | •                         |
| Course Materials 40     | Upload / Create V Existing Activities V     |                           |
| Add a unit              | 🗄 🛅 Project Analysis 🖌                      | 4                         |
|                         | ii 🕒 Agency Problems 🖌                      | 4                         |
|                         | I C Analysis and Planning                   | 4                         |
|                         | I C Efficient Markets 🗸                     | 4                         |
|                         | I Corporate Financing 🗸                     | 4                         |